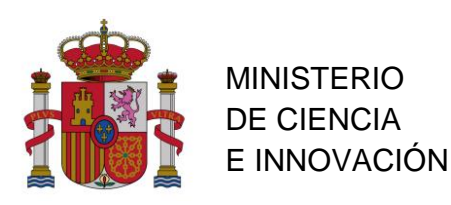

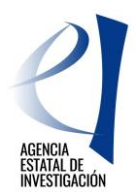

DIVISIÓN DE PROGRAMACIÓN Y GESTIÓN ECONÓMICA Y ADMINISTRATIVA

SUBDIVISIÓN DE SEGUIMIENTO Y JUSTIFICACIÓN DE AYUDAS

## **NOVEDADES JUSTIFICACIÓN COSTES INDIRECTOS**

Alcance: declaración del coste/hora en la ejecución de la ayuda para la anualidad 2019

## Convocatorias afectadas:

- Proyectos I+D Excelencia 2013 a 2017
- Proyectos Generación del Conocimiento 2018
- Proyectos I+D Retos 2013 a 2018
- Proyectos Jóvenes Investigadores 2015
- Proyectos Explora 2014 a 2017

**Descripción**: en la aplicación de justificación (<u>https://sede.micinn.gob.es/justificaciones/</u>), para cada ayuda y en la pestaña *Gastos* se ha habilitado la opción *Costes Indirectos*. Seleccionando la misma, se mostrará, los cuatro botones de la siguiente imagen:

| ⇒JUSTIFICACIONES                                                                                            |                |                                                     | Ayuda لائیک کې کې کې کې کې کې کې کې کې کې کې کې کې | a  <br>esi |
|----------------------------------------------------------------------------------------------------|----------------|-----------------------------------------------------|----------------------------------------------------|------------|
| <ul> <li>▶ Listado Convocatorias</li> <li>▶ Datos Ayuda</li> </ul>                                          | Personal con C | Costes Indirectos                                   |                                                    |            |
| ▶ <u>Gastos</u>                                                                                             |                | Datos Ayuda                                         |                                                    |            |
| Resumen económico     Facturas     Gastos Personal     Observator                                           | ENE2017-       | DISEÑOS INSPIRADOS EN                               |                                                    |            |
| <ul> <li>Reintegros Estado</li> </ul>                                                                       | Selección      | Nombre                                              | Documento                                          |            |
| Contratos     Costes Indirectos     Documentos y Preguntas     Informes Anteriores     Cerrar justificación | > La búsq      | ueda no produjo resultados<br>Añadir Pers. Editar F | Pers. Eliminar Pers. Costes Indirectos             |            |

Mediante la opción Añadir Pers. se dará de alta:

- Convocatorias hasta 2016 incluída: al personal que ha participado directamente en el desarrollo de la ayuda y cuyo coste se debe tener en cuenta a la hora de calcular los costes indirectos de la ayuda.
- Convocatorias 2017 y 2018: al personal contratado con cargo a la ayuda.

La información a facilitar será:

| Alta de personal de Costes Indirectos                            |                  |                                     |  |  |  |  |  |
|------------------------------------------------------------------|------------------|-------------------------------------|--|--|--|--|--|
|                                                                  | Guardar Volver   | Los campos con (*) son obligatorios |  |  |  |  |  |
| Nombre(*) Primer Apellido(*)                                     | Segundo Apellido |                                     |  |  |  |  |  |
| Tipo Documento(*) Documento(*)<br>Elija una opción de la lista 🔽 |                  |                                     |  |  |  |  |  |

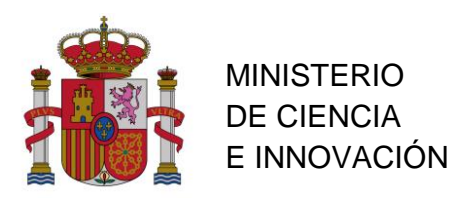

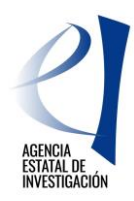

DIVISIÓN DE PROGRAMACIÓN Y GESTIÓN ECONÓMICA Y ADMINISTRATIVA

SUBDIVISIÓN DE SEGUIMIENTO Y JUSTIFICACIÓN DE AYUDAS

Según se vayan dando de alta las personas, aparecerán sus registros:

| ▶ <u>Gastos</u>                                                                                                    | Personal con Costes Indirectos |                                                                   |                                     |                   |           |  |  |
|----------------------------------------------------------------------------------------------------|--------------------------------|-------------------------------------------------------------------|-------------------------------------|-------------------|-----------|--|--|
| <ul> <li>Resumen económico</li> <li>Facturas</li> <li>Gastos Personal</li> <li>Otros Justificantes</li> <li>Reintegros Estado</li> <li>Contratos</li> <li>Costes Indirectos</li> </ul> |                                | Datos Ayuda                                                       |                                     |                   |           |  |  |
|                                                                                                    | ENE2017-<br>91159-EXP          | DISEÑOS INSPIRADOS EN ESTRUCTU<br>COMBUSTIBLE TIPO PEM CON GESTIC | S DE MANUEL FELIPE ROSA<br>IGLESIAS |                   |           |  |  |
|                                                                                                    |                                |                                                                   |                                     |                   |           |  |  |
|                                                                                                    | Selección                      | Nombre                                                            | Nombre                              |                   |           |  |  |
| Documentos y Preguntas                                                                                                    | ۲                              | Persona1 Apellido11 Apelli                                        | do12                                | C                 | 00111111K |  |  |
| Informes Anteriores                                                                                                    | 0                              | Persona2 Apellido21 Apelli                                        | llido22 002222                      |                   | 00222222L |  |  |
| <ul> <li>Cerrar justificación</li> </ul>                                                                                                    |                                | Añadir Pers. Edita                                                | ar Pers. Eliminar Pers.             | Costes Indirectos | ]         |  |  |

En caso de desear modificar los datos identificativos de alguna persona, bastará con seleccionarla y pulsar el botón *Editar Pers*. La opción *Eliminar Pers*. permitirá dar de baja el registro de algun miembro del equipo.

Una vez grabago el personal, será necesario introducir sus costes. Para ello se selecciona la persona y se pulsa el botón *Costes Indirectos*. Aparecerá la siguiente pantalla:

| Selección Anualidad | Documento Nombre                   | Categoría<br>profesional | Vinculación<br>con la entidad | Horas<br>jornada<br>anual(h) | Coste<br>anual<br>(euros) | Horas de<br>dedicación(h) | Coste<br>dedicación |
|---------------------|------------------------------------|--------------------------|-------------------------------|------------------------------|---------------------------|---------------------------|---------------------|
| > La búsqueda no    | o produjo resultados<br>Añadir Cos | te Editar C              | Coste Elimina                 | r Coste                      | Volver                    |                           |                     |

Pulsando en Añadir Coste se mostrará el formulario y será necesario completar los campos marcados en amarillo <u>para la anualidad 2019</u>:

| Alta de Costes Indire             | ectos del personal                |                                         |                              |                                     |
|-----------------------------------|-----------------------------------|-----------------------------------------|------------------------------|-------------------------------------|
|                                   |                                   | Guardar Volver                          |                              | Los campos con (*) son obligatorios |
| Anualidad(*)<br>2019              | Tipo Documento(*)<br>NIF          | Documento(*) 00111111K                  |                              |                                     |
| Nombre(*)<br>Persona1             | Primer Apellido(*)<br>Apellido11  | Segundo Apellido<br>Apellido12          |                              |                                     |
| Categoría profesional(*)          |                                   | Vinculación con la entidad(*)           |                              |                                     |
| Profesor Titular (IP)             | < >                               | Funcionario                             | < >                          |                                     |
| Horas jornada anual(h)(*<br>1.648 | *) Coste anual(euros)(*)<br>50.00 | Horas de dedicación(h)(*) Cos<br>00 500 | te dedicación(*)<br>15169,90 |                                     |

En la casilla *Vinculación con la entidad (\*)* deberá declararse la relación contractual de la persona con la entidad beneficiaria de la ayuda. Sólo podrá declararse personal propio de la Institución, entendiéndose por el mismo aquellos trabajadores cuyo pagador de haberes es el beneficiario al que le fue concedida la ayuda, o que figura como tal tras resolución de modificación del órgano concedente.

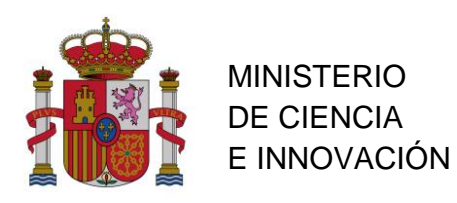

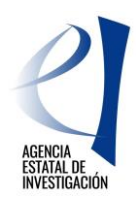

DIVISIÓN DE PROGRAMACIÓN Y GESTIÓN ECONÓMICA Y ADMINISTRATIVA

SUBDIVISIÓN DE SEGUIMIENTO Y JUSTIFICACIÓN DE AYUDAS

El campo Coste dedicación(\*) es un campo calculado.

Una vez Guardado se mostrará como:

| Selección | Anualidad                                       | Documento | Nombre                               | Categoría<br>profesional | Vinculación<br>con la<br>entidad | Horas<br>jornada<br>anual(h) | Coste<br>anual<br>(euros) | Horas de<br>dedicación<br>(h) | Coste<br>dedicación |
|-----------|-------------------------------------------------|-----------|--------------------------------------|--------------------------|----------------------------------|------------------------------|---------------------------|-------------------------------|---------------------|
| ۲         | 2019                                            | 00111111K | Persona1<br>Apellido11<br>Apellido12 | Profesor<br>Titular (IP) | Funcionario                      | 1.648,00                     | 50.000,00                 | 500,00                        | 15.169,90           |
|           | Añadir Coste Editar Coste Eliminar Coste Volver |           |                                      |                          |                                  |                              |                           |                               |                     |

Si la información declarada es correcta, se pulsará Volver y se incorporará la del resto del personal. Sólo es posible introducir una línea por persona.